# Comment envoyer le paiement à une tierce personne ?

FILING CBSO

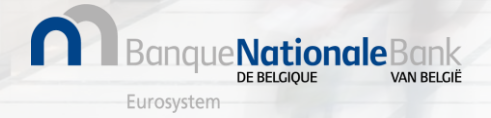

# Comment envoyer le paiement à une tierce personne ? (1/13)

Se connecter à Filing via https://filing.cbso.nbb.be/

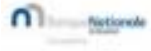

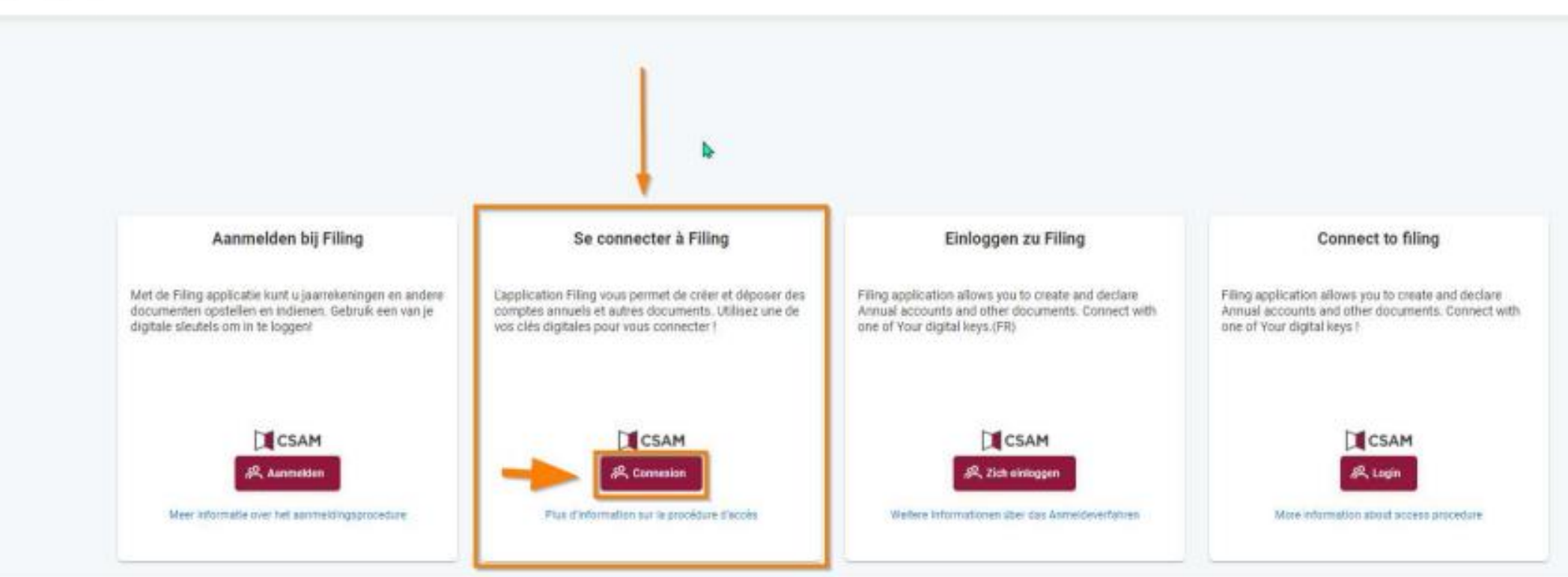

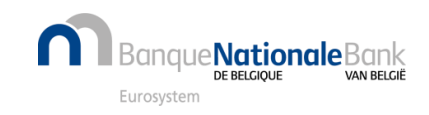

# Comment envoyer le paiement à une tierce personne ? (2/13)

Le paiement du dépôt des comptes annuels ne peut être exécuté que lorsque le dépôt est en statut « prêt pour paiement ». Le paiement doit alors être réceptionné dans les 6 jours ouvrables qui suivent.

Lorsque vous êtes dans votre ESPACE PERSONNEL:

- 1. cliquez sur les 3 petits points à droite de la ligne du dépôt « Prêt pour le paiement »,
- 2. dans le menu déroulant, choisissez l'option « Payer ».

| n                                 | Sanque <mark>Natio</mark><br>urosystème                                                                                                    | Mon espace         | personnel - Environnement de | TEST                          |                 |                                         |                      |                         | Cor                      | vertir un ancien fichier | Nouveau dépôt       |                                              | cc                |
|-----------------------------------|----------------------------------------------------------------------------------------------------|--------------------|------------------------------|-------------------------------|-----------------|-----------------------------------------|----------------------|-------------------------|--------------------------|--------------------------|---------------------|----------------------------------------------|-------------------|
| ∆ Conv                            | Conversion Les anciens fichiers XBRL doivent être convertis (convertir un ancien fichier) avant d'être importés (Nouveau dépôt - Importer un zip ou xbrl) |                    |                              |                               |                 |                                         |                      |                         |                          |                          |                     |                                              |                   |
| A Nou                             | Nouveau compte bancaire Attention! Le compte bancaire de la Centrale des bilans a changé: BE29 3631 4674 4064                                             |                    |                              |                               |                 |                                         |                      |                         |                          |                          |                     |                                              |                   |
| 20 document(s) affiché(s) sur 157 |                                                                                                    |                    |                              |                               |                 |                                         |                      |                         |                          |                          | Afficher            |                                              |                   |
|                                   | Entrep                                                                                                    | orise <sup>:</sup> | Période comptable            | Date de création <sup>‡</sup> | Date de modific | <sup>⊯</sup> Date de dépôt <sup>∶</sup> | Libellé <sup>;</sup> | Statut <sup>‡</sup>     | Version du formulaire    | Modèle <sup>;</sup>      | Langue <sup>:</sup> | Type de dépo                                 |                   |
|                                   |                                                                                                    |                    | 01/10/2020 - 30/09/2021      | 22/04/2022                    | 07/06/2022      | 07/06/2022                              | Ajouter un libellé   | Prêt pour paiement      | Modèles 2021 (22.18.15)  | Modèle abrégé sociét     | FR                  | Initial                                      | 0 :               |
|                                   |                                                                                                    | NUMBER OF STREET   | 01/07/2020 - 31/12/2021      | 20/05/2022                    | 07/06/2022      | 07/06/2022                              | Ajouter un libellé   | Rejeté après évaluation | Modellen 2021 (22.18.17) | Volledig model kapita    | NL                  | 2 Payer<br>Annuler                           |                   |
|                                   |                                                                                                    | 101010-010         | 01/01/2021 - 31/12/2021      | 24/05/2022                    | 07/06/2022      | 07/06/2022                              | Ajouter un libellé   | Brouillon               | Modellen 2021 (22.18.17) | Verkort model vereni.    | . NL                | Rapport de validation<br>PDF version de trav | on<br>ail         |
|                                   |                                                                                                    |                    | 01/01/2021 - 31/12/2021      | 07/06/2022                    | 07/06/2022      |                                         | Ajouter un libellé   | Prêt pour soumission    | Modellen 2021 (22.18.19) | Volledig model kapita    | NL                  | PDF version pour p<br>Historique des stat    | ublication<br>uts |
|                                   |                                                                                                    | NUMBER OF STREET   | 01/01/2021 - 31/12/2021      | 24/05/2022                    | 07/06/2022      |                                         | Ajouter un libellé   | Soumission en cours     | Modellen 2021 (22.18.17) | Verkort model kapita.    | . NL                | Dupliquer<br>Créer à partir de l'ar          | nnée              |
|                                   |                                                                                                    | NOTION OF TAXABLE  | 16/09/2019 - 13/09/2021      | 07/06/2022                    | 07/06/2022      |                                         | Ajouter un libellé   | Brouillon               | Modèles 2021 (22.18.19)  | Modèle complet soci.     | . FR                | Exporter le formula                          | ire               |

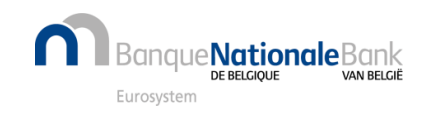

# Comment envoyer le paiement à une tierce personne ? (3/13)

#### Cliquez sur "Paiement par une tierce personne".

| Banque Nationale | Détails du paiement            |                            |                                   |               |                                |                         |                                | Convertir un ancien fichier Nouve                                            | eau dépôt             |
|------------------|--------------------------------|----------------------------|-----------------------------------|---------------|--------------------------------|-------------------------|--------------------------------|------------------------------------------------------------------------------|-----------------------|
|                  | < Retour à la liste des dépôts |                            |                                   |               |                                |                         |                                |                                                                              |                       |
|                  |                                |                            |                                   | Récapu        | tilatif des dé                 | pôts                    |                                |                                                                              |                       |
|                  | Estuaria                       | Data da elŝtura d'aversias | Madèla                            | Tupo de désêt | lanan                          | Data ultima da aziament | Foria da désêt                 | Foria da dás îstandis                                                        |                       |
|                  |                                | 31/12/2020                 | Modèle micro société sans capital | Initial       | Français                       | 20/03/2023              | 63.60 €                        | 360.00 €                                                                     | Û                     |
|                  | an experiment processor in     |                            |                                   |               | terrer and the set of contents |                         |                                |                                                                              |                       |
|                  |                                |                            |                                   |               |                                |                         | Date lin                       | nite de réception du paiement sur le compte : :<br>Montant total à payer : 4 | 20/03/2023<br>23.60 € |
|                  |                                |                            |                                   |               |                                | Pay wit                 | th registered card(FR) Paiemen | nt par une tierce personne Poursuivre avec le                                | e paiement            |

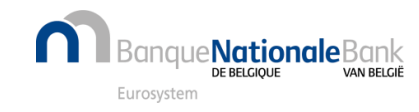

# Comment envoyer le paiement à une tierce personne ? (4/13)

Indiquez l'adresse mail de la personne qui effectuera le paiement et la langue à utiliser.

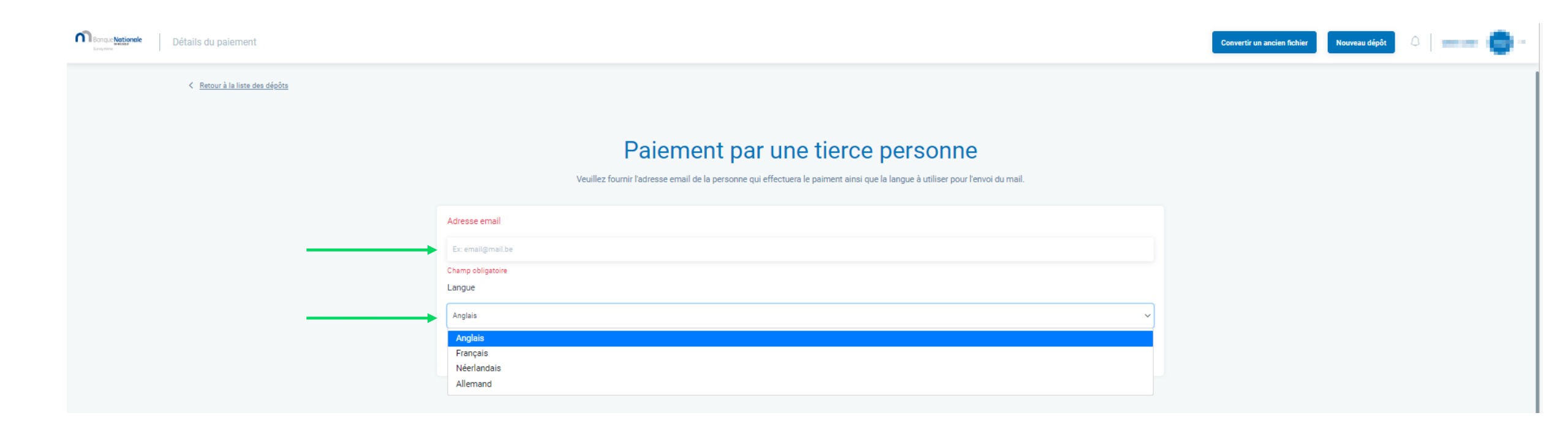

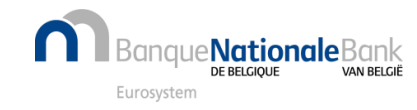

# Comment envoyer le paiement à une tierce personne ? (5/13)

#### Cliquez ensuite sur "Envoyer la demande de paiement"

| Banque Nationale<br>Eurosystème | Détails du paiement                                  |                                                                                                    | Convertir un ancien fichier        | Nouveau dépôt | C Entre Present | SY 🔹 |
|---------------------------------|------------------------------------------------------|----------------------------------------------------------------------------------------------------|------------------------------------|---------------|-----------------|------|
| \land Conversion Les anciens fi | ichiers XBRL doivent être convertis (convertir un ar | ncien fichier) avant d'être importés (Nouveau dépôt - Importer un zip ou xbrl)                                                               |                                    |               |                 | ×    |
| \Lambda Nouveau compte bancaire | e Attention! Le compte bancaire de la Centrale des   | bilans a changé: BE29 3631 4674 4064                                                                                                    |                                    |               |                 | ×    |
| < F                             | Retour à la liste des dépôts                         |                                                                                                    |                                    |               |                 |      |
|                                 |                                                      | Paiement par une tierce person<br>Veuillez fournir l'adresse email de la personne qui effectuera le paiment ainsi que la langue à utiliser p | <b>ne</b><br>pour l'envoi du mail. |               |                 |      |
|                                 |                                                      | Adresse email  Adresse email  Français  Envoyer la demande de paiement                                                                       |                                    |               |                 |      |
|                                 |                                                      |                                                                                                    |                                    |               |                 |      |

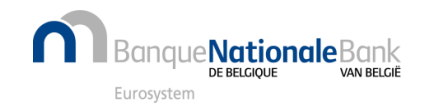

# Comment envoyer le paiement à une tierce personne ? (6/13)

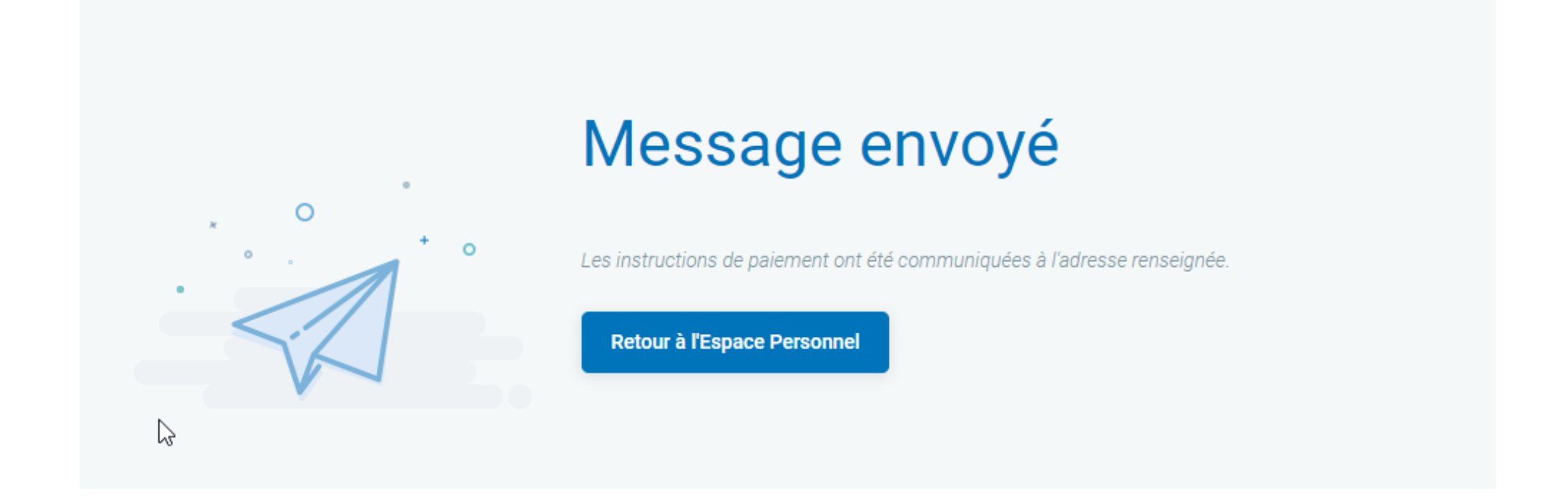

La personne qui effectuera le paiement recevra les instructions et l'invitation à payer par mail.

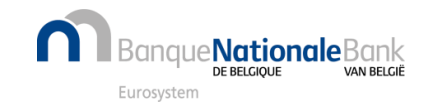

# Comment envoyer le paiement à une tierce personne ? (7/13)

Le mail envoyé à la personne qui effectue le paiement contient un lien web sécurisé qui renvoie vers la plateforme de paiement CCV

Dépôt de comptes annuels - Demande de paiement [L230317142107422CB8CB794.C]

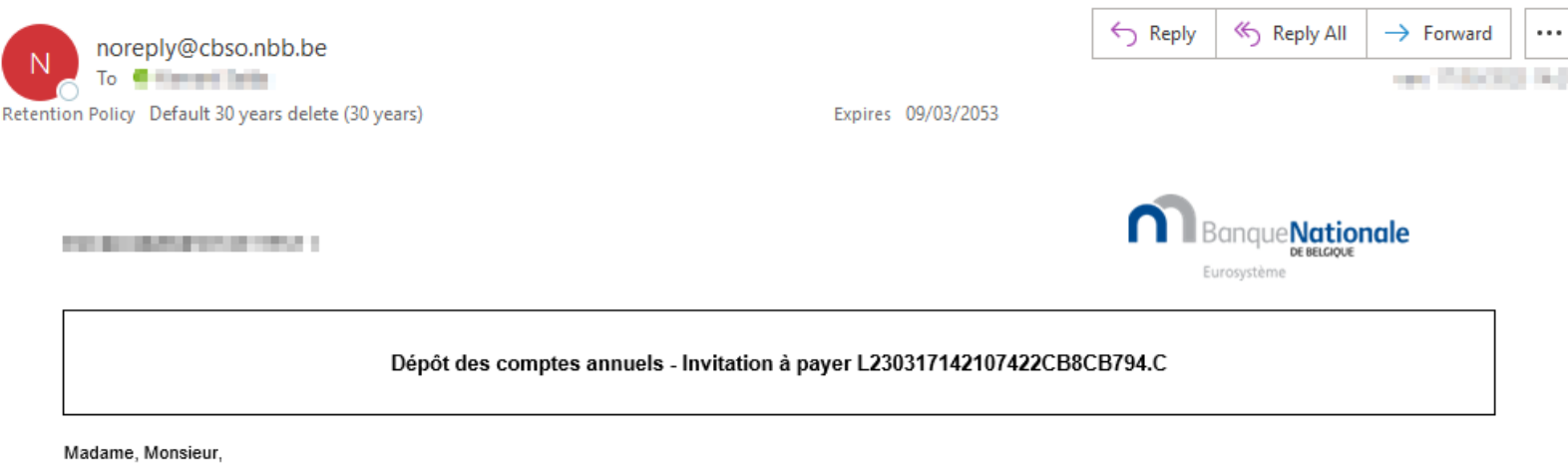

Les comptes annuels détaillés ci-dessous ont été soumis auprès de la Centrale des bilans et sont en attente de paiement.

Le déposant a opté pour un paiement différé que vous pouvez exécuter en cliquant sur le lien suivant : <u>https://onlinepayments.ccv.eu/landingpage/payment.html?</u> reference=L230317142107422CB8CB794.C. Ce lien vous renverra vers notre partenaire de paiement en ligne CCV.

Le montant doit impérativement nous parvenir avant le 20/03/2023. Un dépôt qui n'est pas payé dans les temps sera automatiquement refusé.

| Numéro<br>d'entreprise | Dénomination | Exercice comptable         | Modèle                               | Type de<br>dépôt | Langue | Date de dépôt | Montant   | Frais de dépôt tardif | Montant total du<br>dépôt |
|------------------------|--------------|----------------------------|--------------------------------------|------------------|--------|---------------|-----------|-----------------------|---------------------------|
| 10000                  |              | 01/01/2020 -<br>31/12/2020 | Modèle micro société sans<br>capital | Initial          | FR     | 17/03/2023    | 63.60 EUR | 360.00 EUR            | 423.60 EUR                |

Montant total: 423.60 EUR.

N'hésitez pas à contacter le Helpdesk de la Centrale des bilans pour toute question relative à la procédure de dépôt de comptes annuels.

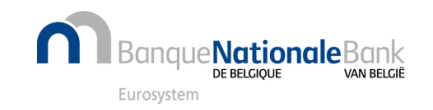

Cordialement, La Centrale des bilans Banque nationale de Belgique helpdesk.ba@nbb.be

### Comment envoyer le dépôt à une tierce personne (8/13) ?

En cliquant sur le lien reçu dans le mail, la personne qui effectue le paiement arrive sur la plateforme du payement CCV où elle a le choix entre un payement par

1. virement bancaire CHOISISSEZ VOTRE MODE DE PAIEMENT 2. carte bancaire BNB CBSO Centrale des bilans RÉFÉRENCE PRICE € 423.60 0439349028/4C479A32-C3F8-11ED-9E1E-Ceci n'est pas la référence à utiliser dans la BD1B55D0E7EC communication pour effectuer le payement Dépôt de comptes annuels par virement. Virement bancaire = BANK TRANSFER Carte VISA Annuler le paiement et retourner Comment envoyer le dépôt à une tierce personne ? / 9 •**Nationale**Bank

# Comment envoyer le paiement à une tierce personne ? (9/13)

Paiement par **<u>carte bancaire</u>**, le choix existe entre un paiement par carte de debit, de credit ou via un QR Code pour des montants inférieurs à 1500 €

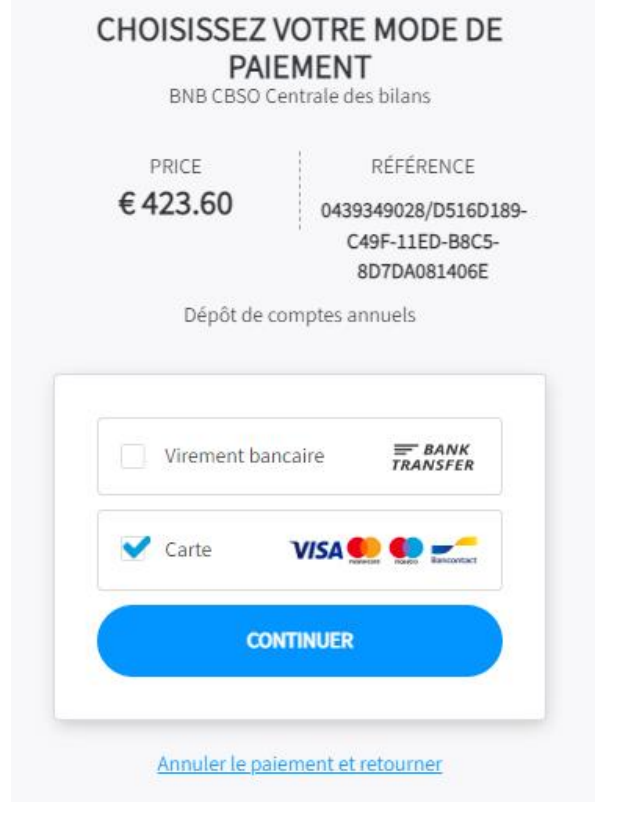

Les données nécessaires au paiement par carte peuvent être enregistrées de manière sécurisée dans l'environnement CCV

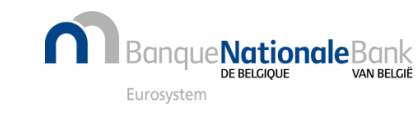

| Commargent Set Casto Contrade des blans   Price 4-3.0   Commargent 4-3.0   Commargent Casto Contrade des blans   Description Description   Payez avec votre appli Blancontac   Payez avec votre appli Blancontac Payez avec votre carte     Ourrez l'appli, cliquez sur Pay' et scannez le code QR   Description     Price     Price        Price     Price        Price                 Price                       Price                                                                                   Price Price Price Price Price Price Price Price Price Price Price Price Price Price Price Price Price Price Price Price Price Price Price Price Price Price Price Pric                                                                                                    | Les données de                                          | votre commande                                             |
|----------------------------------------------------------------------------------------------------|---------------------------------------------------------|------------------------------------------------------------|
| Prime<br>Rifferenze<br>Buschläftlich Stell<br>Buschläftlich Stell<br>Die de comptes annuels   Comment voulez-vous exécuter votre paiement   Pryez avec votre appli Bancontact   Pryez avec votre appli Bancontact   Pryez avec votre appli Bancontact   Pryez avec votre appli Bancontact   Pryez avec votre appli Bancontact   Pryez avec votre appli Bancontact   Pryez avec votre appli Bancontact   Pryez avec votre appli Bancontact   Pryez avec votre appli Bancontact   Pryez avec votre carte   Pryez avec votre appli Bancontact   Pryez avec votre carte   Pryez avec votre appli Bancontact   Prime du stuliaire de la carte   Prime du stuliaire de la carte Prime du stuliaire de la carte Prime du s                                                                                                    | Commerçant                                              | BNB CBSO Centrale des bilans                               |
| Weren ward   Device the open of the open of th                      | Prix                                                    | € 423.60                                                   |
| Description Description   Description   Description Description   Description   Description Description   Description   Description Description   Pages avec votre appli Bancontact   Ourvers l'appli, cliques sur 'Pay' et scannes le code QR     Divers l'appli, cliques sur 'Pay' et scannes le code QR     Divers l'appli, cliques sur                                                                                                    | Référence                                               | 0439349028/5b4e8f4a-c4a0-11ed-                             |
| Deposed ecompetes samuels   Comment voulez-vous exécuter votre paiement <ul> <li>Payez avec votre appil Bancontact</li> <li>Payez avec votre carte</li> </ul> Numéro de carte <ul> <li>Périorn du titulaire de la carte</li> <li>Périorn du titulaire de la carte</li> <li>Numéro du titulaire de la carte</li> <li>Numéro du titulaire de la carte</li> </ul>                                                                                       | Description                                             | b8c5-bd6f2faf6189                                          |
| <complex-block>  comment voulez-vous exécuter votre paiement     e yez avec votre appli Bancontar     e yez avec votre appli Bancontar     e yez avec votre appli Bancontar     e yez avec votre appli Bancontar     e yez avec votre appli Bancontar     e yez avec votre appli Bancontar     e yez avec votre appli gancontar     e yez avec votre appli gancontar</complex-block>                                                                                                    |                                                         | Dépôt de comptes annuels                                   |
|                                                                                                    | Comment voulez-vous e                                   | exécuter votre paiement                                    |
| Oursez l'appli, cliquez sur l'ay' et scannez le code QR <p< th=""><th></th><th>0</th></p<>                                                                                                    |                                                         | 0                                                          |
| Ouvrez l'appli, cliquez sur 'Pay' et scannez le code QR     Image: Comparison of the context of the context of the con                            | •                                                       | Numéro de carte                                            |
| Implemented et action   Implemented et action   Implemented et acti                                                                                                    | Ouvrez l'appli, cliquez sur 'Pay' et scannez le code QR | Numéro de carte                                            |
| Prénom du titulaire de la carte   Image: marginal de la carte   Image: marginal                                                                                                    |                                                         |                                                            |
| Prénom du titulaire de la carte          Image: Briegister la carte pour paiements futurs         Image: Briegister la carte pour paiements futurs         Image: Briegister la carte pour paiements futurs         Image: Briegister la carte pour paiements futurs         Image: Briegister la carte pour paiements futurs         Image: Briegister la carte pour paiements futurs         Image: Briegister la carte pour paiements futurs         Image: Briegister la carte pour paiements futurs         Image: Briegister la carte pour paiement et retourner         Image: Briegister la carte pour paiement et retourner         Image: Briegister la carte pour paiement et retourner         Image: Briegister la carte pour paiement et retourner         Image: Briegister la carte pour paiement et retourner         Image: Briegister la carte pour paiement et retourner         Image: Briegister la carte pour paiement et retourner         Image: Briegister la carte pour paiement et retourner         Image: Briegister la carte pour paiement et retourner         Image: Briegister la carte pour paiement et retourner                                                                                                    |                                                         | Prénom du titulaire de la carte                            |
| Image: State pour palements futurs     Image: State pour palements futurs     Image: State pour palement state pour palements futurs     Image: State pour palement state pour palement state pour palem                                                                                                    |                                                         | Prénom du titulaire de la carte                            |
| Image: Second second secon |                                                         | Nom du titulaire de la carte                               |
| Image: Second Second Secon |                                                         | Som du titulaire de la carte                               |
| Duae d'expiration<br>Duae d'expiration<br>PAYER<br>Annuler paiement et retourner<br>CCCV <sup>*</sup> Comment envoyer le paiement à une tierce personne ?/ 100                                                                                                    |                                                         |                                                            |
| Enregistrer la carte pour paiements futurs  Annuler paiement et retourner  CCCV* Comment envoyer le paiement à une tierce personne ?/ 10                                                                                                    |                                                         | Date d'expiration                                          |
| Enregistrer la carte pour paiements futurs                                                                                                    |                                                         | III MM / AA                                                |
| Annuler paiement et retourner<br>CCCV <sup>•</sup> Comment envoyer le paiement à une tierce personne ?/ 10                                                                                                    |                                                         | Enregistrer la carte pour paiements futurs                 |
| Annuler paiement et retourner<br>CCV <sup>•</sup> Comment envoyer le paiement à une tierce personne ?/ 10                                                                                                    | Enregistrer la carte pour paiements futurs              |                                                            |
| Annuler paiement et retourner<br>CCV <sup>•</sup> Comment envoyer le paiement à une tierce personne ?/ 10                                                                                                    |                                                         | PAYER                                                      |
| Annuler paiement et retourner<br>CCV <sup>•</sup> Comment envoyer le paiement à une tierce personne ?/ 10                                                                                                    |                                                         |                                                            |
| CCV <sup>•</sup> Comment envoyer le paiement à une tierce personne ?/ 10                                                                                                    |                                                         |                                                            |
| CCV <sup>•</sup> Comment envoyer le paiement à une tierce personne ?/ 10                                                                                                    | <u>Annuler paiem</u>                                    | ent et retourner                                           |
|                                                                                                    | C1                                                      | • Comment envoyer le paiement à une tierce personne ? / 10 |
|                                                                                                    |                                                         |                                                            |

# Comment envoyer le paiement à une tierce personne ? (10/13)

Pour le paiement par **virement bancaire**, après avoir indiquer son adresse mail, la personne qui effectue le paiement recevra un mail qui comprendra les instructions de paiement.

| PRICE<br>€ 423.60 | RÉFÉRENCE<br>0439349028/4C479A32-<br>C3F8-11ED-9E1E-<br>BD1B55D0E7EC |
|-------------------|----------------------------------------------------------------------|
| Dépôt de c        | omptes annuels                                                       |
| Virement bar      | ncaire <b>BANK</b><br>TRANSFER                                       |
| Carte             |                                                                      |
|                   |                                                                      |

NationaleB

| tructions de paiement pou                      | r le dépôt des comptes an                                                                                                    | nuels pour la Centrale de                                                                         | e blians de | IA BINB - C | BSO          |     |  |  |  |  |  |  |
|------------------------------------------------|----------------------------------------------------------------------------------------------------|---------------------------------------------------------------------------------------------------|-------------|-------------|--------------|-----|--|--|--|--|--|--|
| CCV Pay <noreply@ccv.eu></noreply@ccv.eu>      |                                                                                                    |                                                                                                   |             | Keply All   | → Forward    |     |  |  |  |  |  |  |
|                                                |                                                                                                    |                                                                                                   |             |             | (m. 1978) (K |     |  |  |  |  |  |  |
| ntion Policy Default 30 years delete (30 years | urs)                                                                                                    | Expires 08/03/2053                                                                                |             |             |              |     |  |  |  |  |  |  |
| have an extension with face the terrape        | subgraph, and have been blied and                                                                                                    | - Constant                                                                                        |             |             |              |     |  |  |  |  |  |  |
|                                                |                                                                                                    |                                                                                                   |             |             |              |     |  |  |  |  |  |  |
|                                                | Centrale de bilans                                                                                                    |                                                                                                   | ale         |             |              |     |  |  |  |  |  |  |
|                                                | Concerne : Frais de dépô                                                                                                    | t des comptes annuels et/ou dautres docum                                                         | ents        |             |              |     |  |  |  |  |  |  |
|                                                | Cher client,                                                                                                    |                                                                                                   |             |             |              |     |  |  |  |  |  |  |
|                                                |                                                                                                    |                                                                                                   |             |             |              |     |  |  |  |  |  |  |
|                                                | CCV, en tant que prestataire de services d                                                                                                    | nt <b>de depot(s) de comptes annuels.</b> La soci<br>le paiement pour le compte de la Centrale di | ete<br>es   |             |              |     |  |  |  |  |  |  |
|                                                | bilans, se chargera du traitement de votre                                                                                                    | paiement pour BNB CBSO Centrale des Bila                                                          | ns.         |             |              |     |  |  |  |  |  |  |
|                                                |                                                                                                    |                                                                                                   |             |             |              |     |  |  |  |  |  |  |
|                                                | Veuillez verser le montant de la commande selon les données ci-dessous.<br>Bénéficiaire: CCV België NV/SA<br>Montant: 423,60 EUR<br>IBAN/ numéro de compte: BE29 3631 4674 4064 |                                                                                                   |             |             |              |     |  |  |  |  |  |  |
|                                                |                                                                                                    |                                                                                                   |             |             |              |     |  |  |  |  |  |  |
|                                                |                                                                                                    |                                                                                                   |             |             |              |     |  |  |  |  |  |  |
|                                                | IBAN / numero de compte: BE29 3631 4674 4064                                                                                                    |                                                                                                   |             |             |              |     |  |  |  |  |  |  |
|                                                | Communication structurée: +++348/                                                                                                    | /2645/84843+++ 3                                                                                  |             |             |              |     |  |  |  |  |  |  |
|                                                | Date limite de réception du paiemer                                                                                                    | nt sur le compte: 16/03/2023                                                                      |             |             |              |     |  |  |  |  |  |  |
|                                                | Votre référence: 0439349028/4c479a32-                                                                                                    | c3f8-11ed-9e1e-bd1b55d0e7ec                                                                       |             |             |              |     |  |  |  |  |  |  |
|                                                | Cordialement,                                                                                                    |                                                                                                   |             |             |              |     |  |  |  |  |  |  |
|                                                | CCV België NV/SA                                                                                                    |                                                                                                   |             |             |              |     |  |  |  |  |  |  |
|                                                |                                                                                                    |                                                                                                   |             |             |              |     |  |  |  |  |  |  |
|                                                |                                                                                                    |                                                                                                   |             |             |              |     |  |  |  |  |  |  |
|                                                | CCV                                                                                                    |                                                                                                   |             |             |              |     |  |  |  |  |  |  |
|                                                | Titulaire du compte: Stichting beheer derdengelde                                                                                                    | en CCV                                                                                            |             |             |              |     |  |  |  |  |  |  |
|                                                | Westervoortsedijk 55<br>6837AT Arnhem                                                                                                    |                                                                                                   |             |             |              |     |  |  |  |  |  |  |
|                                                | Nederland<br>Filiale de CCV group BV                                                                                                    |                                                                                                   |             |             |              |     |  |  |  |  |  |  |
|                                                | Numéro de chambre de commerce: 09045274                                                                                                    | Comment envoye                                                                                    | r le naier  | nent à ur   | he tierce i  | ner |  |  |  |  |  |  |
|                                                | T LA M. MAIL / M. M. MAILAN, / M. CHICCH                                                                                                    |                                                                                                   |             |             |              |     |  |  |  |  |  |  |

ne? / 1'

# Comment envoyer le dépôt à une tierce personne ? (11/13)

# 1. Paiement réussi

La mention de dépôt est envoyée par mail au **déclarant** et via l'<u>E-box</u> de l'entreprise

# 2. Paiement rejeté

- Si la communication structurée est incorrecte
- Si le montant est incorrect
- S'il est réceptionné hors délai

Le paiement est alors automatiquement refusé et remboursé.

Le déclarant est prévenu par mail.

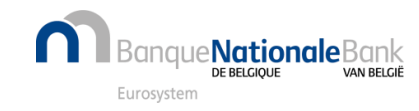

# Comment envoyer le paiement à une tierce personne ? (12/13)

Pour suivre l'historique du dépôt, vous pouvez cliquer sur les trois petits points verticaux à côté du formulaire de dépôt dans votre espace personnel et choisir l'option « Historique des statuts ».

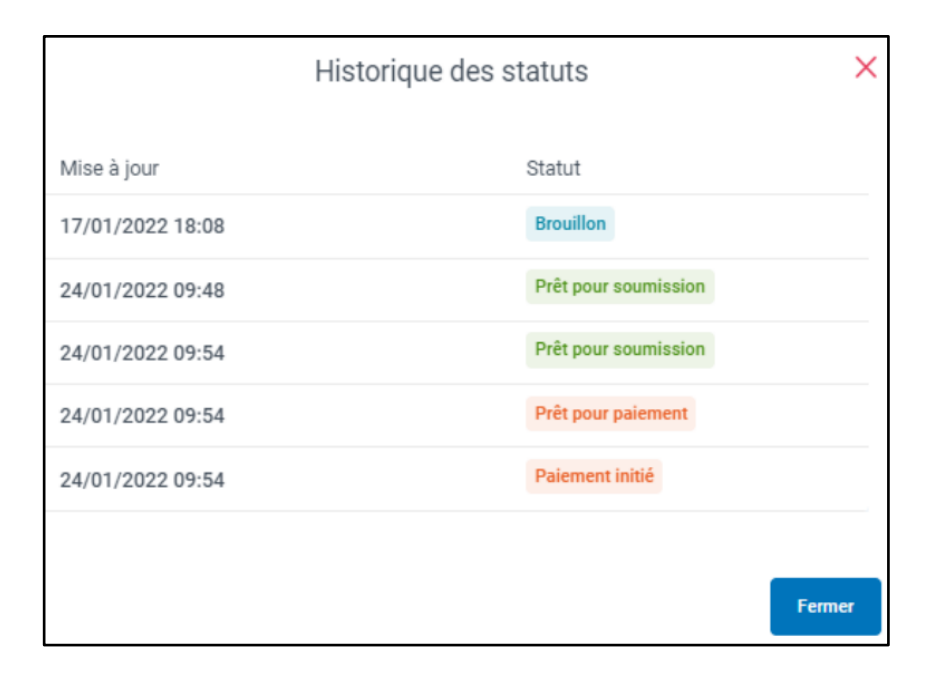

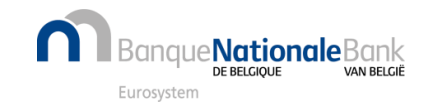

# Comment envoyer le paiement à une tierce personne (13/13) ?

Lorsque le **paiement** est **réceptionné**, le **dépôt** des comptes annuels est **publié et consultable** via l'application **Consult (nbb.be)** 

| https://consult.cbso.nbb.be |                |                                                   |                 |                            |                             |                   |                |      |
|-----------------------------|----------------|---------------------------------------------------|-----------------|----------------------------|-----------------------------|-------------------|----------------|------|
| eg al 101 de latin          | Sec. 40.       | - 40 X X X X                                      | de Constitu     | $(0,1) \in \mathbb{R}^{n}$ | <ul> <li>the sec</li> </ul> | Distance in the   | 🛤 Balandarda A |      |
|                             |                |                                                   |                 |                            |                             |                   |                |      |
|                             | Bana           | que <mark>Nationale</mark><br>De BELGIQUE<br>ÈÈME | Cent<br>Consult | tation des                 | es bilan<br>comptes an      | <b>S</b><br>nuels |                |      |
|                             |                |                                                   |                 |                            |                             |                   |                |      |
|                             |                |                                                   |                 |                            |                             | Trouver u         | une entrep     | rise |
|                             | Par num        | éro d'entrep                                      | rise            | Par ur                     | n mot da                    | ns le nom         |                |      |
| 1                           | Numéro d'entre | eprise                                            |                 |                            |                             |                   |                |      |
|                             | Ex : 020320    | 1340                                              |                 |                            |                             |                   |                |      |
|                             |                |                                                   |                 |                            |                             |                   |                |      |
|                             |                |                                                   | Che             | ercher                     |                             |                   |                |      |

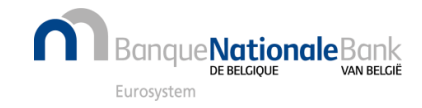